# Sending Invitations to Suppliers with PaymentWorks

### **Inviting a New Supplier**

**PaymentWørks** 

From the Admin WorkCenter homepage in ConnectCarolina follow this menu path:

onnect AROLINA

#### Admin WorkCenter > Finance WorkCenter > Accounts Payable > Campus Supplier

- 1. Select **Other Supplier** from the Supplier Type drop-down menu, on the Add a New Value tab.
- 2. Click the search icon.
- 3. Click **New Supplier**, at the top of the list.

| View 100   |              | I I                    |
|------------|--------------|------------------------|
| TIN or PID | Name 1       | Short Supplier<br>Name |
| 000000000  | NEW SUPPLIER | NEW SUPPLIER           |

**Result:** You will be redirected to the Add a New Value tab.

4. Click the **Add** button.

**Result:** A pop-up message will appear.

5. Click the **OK** button.

**Result:** You will be redirected to the PaymentWorks system.

**Important:** Be sure your pop-up blocker is turned off.

**Note:** You may be prompted to complete Single-Sign-On and/or duo authentication.

6. Click the Vendor Master Updates tile.

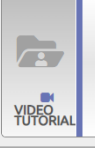

Vendor Master Updates

**Result:** The Onboardings page will appear.

7. Click the **Send Invitation** button at the bottom of the page.

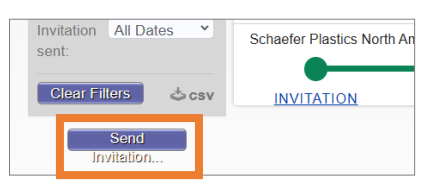

- 8. Complete the required fields on the Invite New Vendor window.
- 9. Click the **Send** button.

| Company/Individual Na     | ame:*          |  |
|---------------------------|----------------|--|
| Contact E-Mail:           |                |  |
| Verify Contact E-Mail:    |                |  |
| Description of Goods a    | and Services:* |  |
| Initiator Name (first and | d last):*      |  |
| Reguired Field            |                |  |

**Result:** The invitation is submitted and you will receive a confirmation email. The supplier invitation will also appear on the Onboardings page in PaymentWorks.

**Note:** Once the supplier is fully approved you will also receive an email that includes the supplier's identification number.

## Inviting an Existing Supplier

From the Admin WorkCenter homepage in ConnectCarolina follow this menu path:

#### Admin WorkCenter > Finance WorkCenter > Accounts Payable > Campus Supplier

1. Select **Other Supplier** from the Supplier Type drop-down menu, on the Add a New Value tab.

2. Click the search icon.

**Result:** The Look Up Supplier window will appear.

3. Use the search fields to search for the supplier you want to connect to PaymentWorks.

**Note:** To optimize your search change this search filter options from Begins With to Contains.

- 4. Click the **Search** button.
- 5. Select the appropriate supplier.

|                     | Look Up S                     | upplier                |            | ×             |
|---------------------|-------------------------------|------------------------|------------|---------------|
|                     |                               |                        |            | Help          |
| SetID               | UNCCH                         |                        |            |               |
| ID Number           | = ~                           |                        |            |               |
| Name 1              | contains 🗸 panera             |                        |            |               |
| Short Supplier Name | begins with 🖌                 |                        |            |               |
| Supplier ID         | begins with 🖌                 |                        |            |               |
| Portal Status       | begins with 🖌                 |                        |            |               |
| Search Clear        | Cancel Basic Lookup           | _                      |            |               |
| View 100            |                               | I                      | 1-2 of 2   | 2 🗸 🕨 膨       |
| THE PIP News 1      |                               | Object Original Street | 0          | Destal Office |
| XXXXXXXXX PANERA    | BREAD COMPANY DBA PANERA LLC  | PANERA BREAD C         | 0000036378 | Not Connected |
| XXXXXXXXXX CSC INV  | ESTMENTS LLC/DBA PANERA BREAD | CSC INVEST-001         | 0000071119 | Not Connected |

**Result:** You will be redirected to the Add a New Value tab.

6. Click the **Add** button.

Result: A pop-up message will appear.

7. Click the **OK** button.

**Result:** You will be redirected to the PaymentWorks system.

**Important:** Be sure your pop-up blocker is turned off.

8. Click the Vendor Master Updates tile.

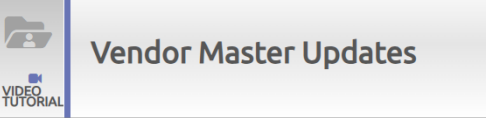

**Result:** The Onboardings page will appear, which displays the onboarding statues of all submitted suppliers in real time.

9. Click the **Send Invitation** button at the bottom of the page.

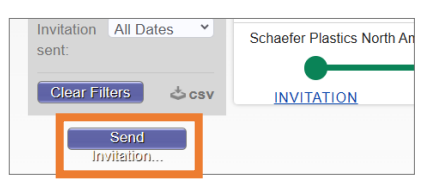

10. Complete the required fields on the Invite New Vendor window.

| Company/Individual Name:                      |
|-----------------------------------------------|
| [                                             |
| Contact E-Mail:                               |
| Verify Contact E-Mail:*                       |
| Description of Goods and Services:            |
| Initiator Name (first and last): <sup>*</sup> |
|                                               |

11. Click the **Send** button.

**Result:** The invitation is submitted and you will receive a confirmation email. The supplier invitation will also appear on the Onboardings page in PaymentWorks.

**Note:** Once the supplier is fully approved you will also receive an email that includes the supplier's identification number.